## How to subscribe to a calendar in Hotmail

- 1. Click on the arrow beside the Outlook logo
- + New o <mark>∠</mark> Outlool  $\sim$ Search email ρ View: All 🗸 2. Click on Calendar SkyDrive Mail 3. Click on Import + New 🗸 Import 🔠 Calendar | 🗸 Share 🗸 Import or subscribe to a new calendar **♦** April, 2013 4. Click on Subscribe, on the left 🎹 Calendar | 🗸 Import Import Subscribe Import in Import in Choose File
- 5. Enter the calendar URL from the school board webpage, enter a name for the calendar, and click on Subscribe

| 🏢 Calendar   🗸 |                               |
|----------------|-------------------------------|
| Import         | Subscribe                     |
| Subscribe      | 1 Calendar URL                |
|                | webcal://                     |
|                | 2 Calendar name               |
|                |                               |
|                | Calendar color                |
|                |                               |
|                | Charm                         |
|                | None 🗸                        |
|                |                               |
|                | <sup>3</sup> Subscribe Cancel |